## ~オンライン福祉の仕事フェアの利用方法~

原則、Zoomアプリを使用して法人・事業所のご担当者と1対1のオンライン相談になります。 PCやスマートフォン、タブレット等をご用意ください(カメラ付きを推奨します)。

step1

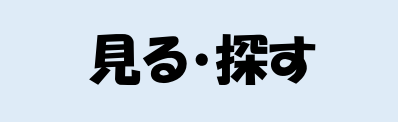

参加事業所のPRや動画、写真等を見て働きたい法人を 探してみてください。 !!!求人票閲覧ページはパスワードが必要です!!! (パスワードはマンパワーセンターにご連絡ください)

step2

オンライン相談申込

気になる法人が見つかったら、申込フォームまたは下記連絡 先からオンライン相談の申込をしてください。

マンパワーセンターでオンライン相談の日程調整を行います。

step 3

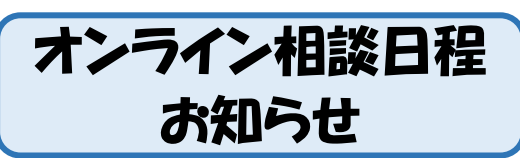

マンパワーセンターからメールでオンライン相談の日程や ZoomのURL、ミーティングID、パスワードをメールで お知らせします。

step4

オンライン相談

オンライン相談は、Zoomで事業所の方とお話しください。 Zoomが使えない場合等はご相談ください。

※オンライン相談後、応募する場合は紹介状を発行しますのでマンパワーセンターまでご連絡ください。

オンライン福祉の仕事フェアに関する連絡先

群馬県福祉マンパワーセンター

TEL 027-255-6600

E-mail gum-jinzai2@g-shakyo.or.jp

※ 電話またはメールでオンライン相談の申込をする場合、以下のことをお伝えください。

- ・お名前
- ・電話番号
- ・メールアドレス
- ・希望する法人
- ・オンラインの希望日時(第1~2希望)
- ・オンライン相談の環境の有無